# Anleitung Einrichtung eines Blue Mail-Accounts bei Android

Diese Anleitung zeigt Ihnen, wie Sie das E-Mail-Programm *"Blue Mail*" einrichten. Die Benutzerdaten und Serverdaten sind für jeden Mail-Client identisch, aber die Vorgehensweise kann variieren.

Sie können das E-Mail-Programm "Blue Mail" aus dem **Google Playstore** herunterladen und auf Ihrem Gerät installieren.

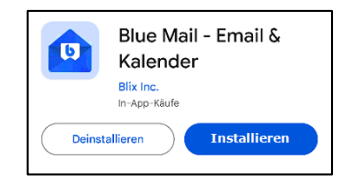

## 1. Automatische Einrichtung des E-Mail-Kontos

- a) Öffnen Sie die Anwendung "Blue Mail".
- b) Klicken Sie anschließend auf "Konto hinzufügen". (1)
- c) Wählen Sie nun den Punkt "Andere E-Mail" aus. (2)

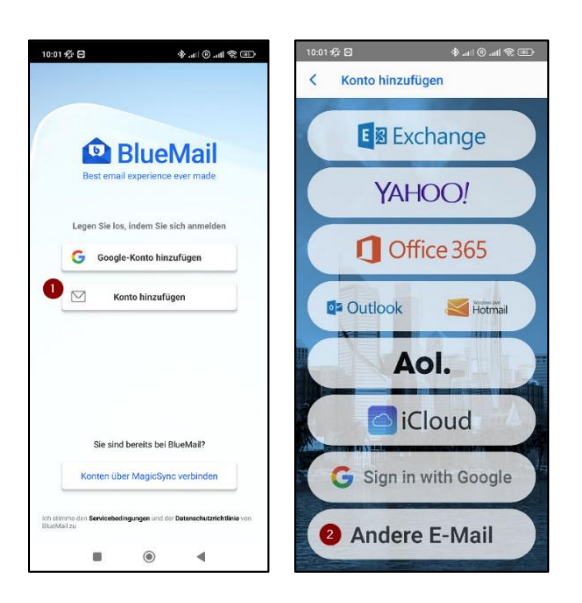

d) Tragen Sie Ihre E-Mail-Adresse und das zugehörige Kennwort in die dafür vorgesehenen Felder ein und klicken Sie auf "*Weiter*".

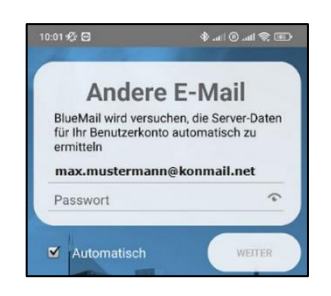

e) Tragen Sie anschließend Ihren *Namen* und die *Beschreibung* Ihres Kontos ein und klicken Sie auf *"Fertig*". Auf der darauffolgenden Seite klicken Sie erneut auf *"Fertig*" um die Konto-Einrichtung abzuschließen.

| 10:02 🖋 🖻                                       | 📧 😤 lik. (1) lik. 🐐     | 10:03 🌮 🖸                        |                          |
|-------------------------------------------------|-------------------------|----------------------------------|--------------------------|
| Sie haben es fast g                             | jeschafft!              | Kontobenachrich                  | tigungen                 |
|                                                 |                         | Einstellungen für Sofort<br>Push | -Push-Benachrichtigungen |
|                                                 |                         |                                  |                          |
| Hamo Max Mu                                     | stermann                |                                  |                          |
| Dies ist der Name, der<br>E-Mail angezeigt wird | beim Senden einer       |                                  |                          |
| Beschreibu Max-Ko                               | onto                    |                                  |                          |
| -lier sehen Sie, wie Ihr<br>Jargestellt wird    | Konto in der Kontoliste |                                  |                          |
|                                                 |                         |                                  |                          |
|                                                 | PERTIG                  | Anderes F                        | Konto hinzufügen         |

Sofern Sie keine Fehlermeldung erhalten, wurde das E-Mail-Konto korrekt eingerichtet und kann direkt verwendet werden.

### 2. Manuelle Einrichtung des E-Mail-Kontos

Folgen Sie diesen Schritten für die manuelle Einrichtung, falls die automatische Einrichtung nicht funktioniert hat:

 a) Tragen Sie Ihre E-Mail-Adresse und das zugehörige Kennwort in die dafür vorgesehenen Felder ein. Entfernen Sie die Markierung bei "Automatisch" und bestätigen Sie die Eingabe durch den Klick auf "Weiter".

| Andere                                                                            | E-Mail                                                      |
|-----------------------------------------------------------------------------------|-------------------------------------------------------------|
| BlueMail wird versuche<br>für Ihr Benutzerkonto a<br>ermitteln<br>max.mustermann@ | en, die Server-Daten<br>utomatisch zu<br><b>konmail.net</b> |
| Deseuvert                                                                         | 0                                                           |

b) Wählen Sie nun den gewünschten Kontotyp aus, mit dem Sie Ihre E-Mail-Adresse einrichten möchten. Falls Sie sich nicht sicher sind, raten wir Ihnen zu "IMAP".

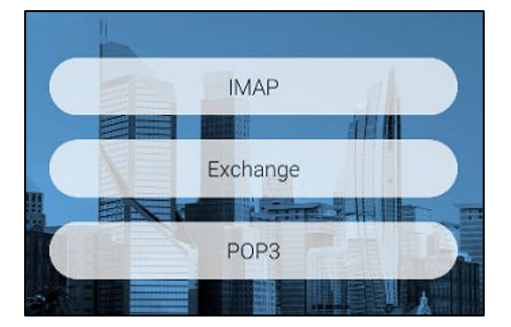

c) Füllen Sie nun die Felder in den *"Posteingangsserver-Einstellungen*" wie folgt aus:

E-Mail-Adresse: Tragen Sie hier Ihre E-Mail-Adresse ein Benutzername: Tragen Sie hier Ihre vollständige E-Mail-Adresse Passwort: Tragen Sie hier Ihr E-Mail-Kennwort ein IMAP-Server: Tragen Sie hier "imap.konmail.net" ein Sicherheit: Wählen Sie "STARTTLS" aus Authentifizierung: Wählen Sie "PLAIN" aus Port: Tragen Sie hier die Nummer "143" ein

Klicken Sie anschließend auf "Weiter".

 d) Füllen Sie nun die Felder in den "Postausgangsserver-Einstellungen" wie folgt aus:

SMTP-Server: Tragen Sie hier "smtp.konmail.net" ein
Sicherheit: Wählen Sie "STARTTLS" aus
Port: Tragen Sie hier die Nummer "587" ein
Login erforderlich: Aktivieren Sie dieses Feld
Authentifizierung: Wählen Sie "Automatisch" aus
Benutzername: Tragen Sie hier Ihre vollständige E-Mail-Adresse ein
Passwort: Tragen Sie hier Ihr E-Mail-Kennwort ein

Klicken Sie anschließend auf "Weiter".

| 10:08 🕸 🖻                                   | 🗐 🕫 lhr. 🖲 lhr. 🛠 |
|---------------------------------------------|-------------------|
| Posteingangsserver-Ein                      | stellungen        |
| E-Mail-Adresse                              |                   |
| max.mustermann@konn                         | nail.net          |
| Benutzername                                |                   |
| max.mustermann@konn                         | nail.net          |
| Passwort                                    |                   |
| ••••••                                      | ۍ<br>۲            |
| IMAP-Server                                 |                   |
| imap.konmail.net                            |                   |
| Sicherheit<br>STARTTLS<br>Authentifizierung | •                 |
| Port                                        |                   |
| 143                                         |                   |
|                                             |                   |
|                                             | WEITER            |

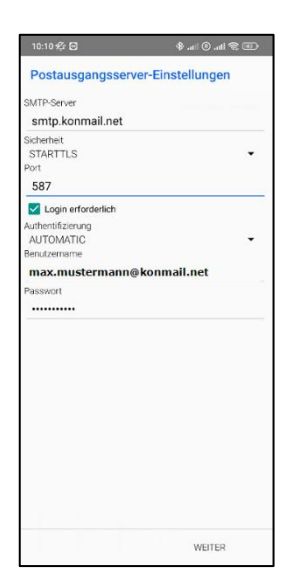

 e) Tragen Sie anschließend Ihren Namen und die Beschreibung Ihres Kontos ein und klicken Sie auf "Fertig". Auf der darauffolgenden Seite klicken Sie nochmals auf "Fertig", um die Konto-Einrichtung abzuschließen.

| 10:02 🖋 🖸                 | ( <b>a</b> ) \$    16, ⊕   16, ∳                 | 10:03 🌾 🖾                         |                         |
|---------------------------|--------------------------------------------------|-----------------------------------|-------------------------|
| Sie habe                  | en es fast geschafft!                            | Kontobenachricht                  | ligungen                |
|                           |                                                  | Einstellungen für Sofort-<br>Puch | Push-Benachrichtigungen |
| Name                      | Max Mustermann                                   |                                   |                         |
| Dies ist de<br>E-Mail ang | er Name, der beim Senden einer<br>gezeigt wird   |                                   |                         |
| Beschreib                 | ou Max-Konto                                     |                                   |                         |
| Hler seher<br>dargestell  | n Sie, wie Ihr Konto in der Kontoliste<br>t wird |                                   |                         |
|                           |                                                  |                                   |                         |
|                           | PERTIG                                           | Anderes K                         | onto hinzufügen         |

# 3. Änderung der E-Mail-Konto-Einstellungen

Um eine Änderung an einem bereits eingerichteten E-Mail-Konto durchzuführen, gehen Sie wie folgt vor:

- a) Öffnen Sie die Anwendung "Blue Mail".
- b) Öffnen Sie die Einstellungen, indem Sie links oben auf das Brief-Symbol mit der Aufschrift "Posteingang" (1) und dann ganz unten links auf die drei Punkte (2) klicken.

| 10:11 🕸 🖸   | <b>*</b> а             | 🗉 🕱 lln. 🖲 ll | Ð |
|-------------|------------------------|---------------|---|
| Posteingang | Max-Konto              |               |   |
|             |                        |               |   |
| C anna      | n Maria aga charactar. |               |   |

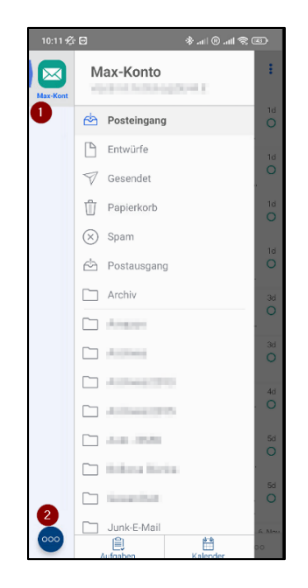

c) Öffnen Sie die "Kontoeinstellungen".

- d) Wählen Sie nun das gewünscht Konto aus, welches Sie bearbeiten möchten.
- e) Klicken Sie auf "Konto anpassen", um zu den Einstellungen zu gelangen.
- f) Klicken Sie nun auf "*Eingehende / Ausgehende Einstellungen*" und führen Sie die gewünschte Änderung in den *Posteigangserver- bzw. Postausgangsserver-Einstellungen* durch:

| 10:12 🛠 🖬 🔹 🚸 att 🕏 🖅                                                                               | 10:08 🏠 🖸 🔹 🔶 atil @ .atil 운 🕢                         | 10:10 🕸 😒 🕹 🕄 10:01                                  |
|----------------------------------------------------------------------------------------------------|--------------------------------------------------------|------------------------------------------------------|
| Konto anpassen                                                                                      | Posteingangsserver-Einstellungen                       | Postausgangsserver-Einstellungen                     |
| ANBIETER:                                                                                           | E-Mail-Adresse<br>max.mustermann@konmail.net           | SMTP-Server<br>smtp.konmail.net                      |
| Protokoll: IMAP Name: Max Mustermann Dies ist der Name, der beim Senden einer E-Mail angezeigt wird | Benutzername<br>max.mustermann@konmail.net<br>Passwort | Sicherheit<br>STARTTLS<br>Port<br>587                |
| Passwort ändern                                                                                     | IMAP-Server<br>imap.konmail.net                        | Login erforderlich<br>Authentifizierung<br>AUTOMATIC |
| Beschreibung: Max-Konto<br>Hier sehen Sie, wie Ihr Konto in der Kontoliste dargestellt wird         | Sicherheit<br>STARTTLS<br>Authentifizierung            | Benutzername<br>max.mustermann@konmail.net           |
| Eingehende / Ausgehende Einstellungen                                                               | Port 143                                               |                                                      |
| Kontofarbe<br>Wählen Sie die gewünschte Farbe für dieses Konto                                      |                                                        |                                                      |
| Zurücksetzen auf Standard-Kontofarbe                                                                |                                                        |                                                      |
| Caldav Manual Config                                                                                |                                                        |                                                      |
| KONTO LÖSCHEN                                                                                       |                                                        |                                                      |
| Konto löschen                                                                                       | WEITER                                                 | WEITER                                               |

g) Sobald Sie die Änderungen vorgenommen haben, klicken Sie auf *"Weiter*" und anschließend auf *"Fertig*", um die Einstellungen zu übernehmen.

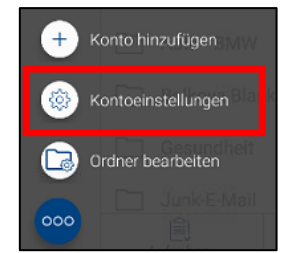

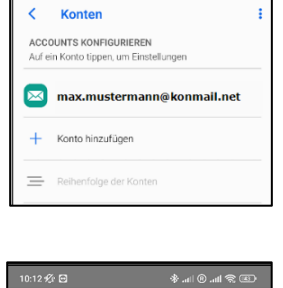

Konto anpassen

#### Serverdaten, welche Sie für die Konfiguration benötigen, im Überblick:

Server für eintreffende E-Mails IMAP: imap.konmail.net Verschlüsselungstyp: TLS oder STARTTLS Verschlüsselungs-Port: 143 Die Anmeldung erfolgt mit dem Benutzernamen, als vollständige E-Mail-Adresse und dem zugehörigen Mail-Kennwort.

Server für ausgehende E-Mails STMP: smtp.konmail.net Verschlüsselungstyp: TLS oder STARTTLS Verschlüsselungs-Port: 587 Die Anmeldung erfolgt mit dem Benutzernamen, als vollständige E-Mail-Adresse und dem zugehörigen Mail-Kennwort.